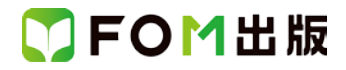

## よくわかる Word 2013 & Excel 2013 & PowerPoint 2013 Windows 7 用補足資料

「よくわかる Word 2013&Excel 2013&PowerPoint 2013」(型番:FPT1419)は、Windows 8.1 Update 環境で Word 2013・ Excel 2013・PowerPoint 2013を学習する場合の操作手順を掲載しています。 Windows 7 環境で学習する場合の操作手順の違いについては、次のとおりです。

| 頁   | 章                | 見出し                  | 学習時の注意事項                                                                                                    |
|-----|------------------|----------------------|----------------------------------------------------------------------------------------------------|
| P.3 | 本書をご利用いただく<br>前に | 4 学習環境について           | 「◆画面解像度の設定」の操作手順①~⑥を次の手順に置<br>き換えて操作してください。<br>ただし、この手順で画面を設定しても、Windows のバージョ<br>ンが異なるため、表示が異なる部分があります。                                                                                                    |
|     |                  |                      | <ol> <li>①《スタート》ボタンをクリックします。</li> <li>②《コントロールパネル》をクリックします。</li> <li>③《画面の解像度の調整》をクリックします。</li> <li>④《解像度》の《▼》をクリックします。</li> <li>⑤ をドラッグし、《1024×768》に設定します。</li> <li>⑥ 《OK》をクリックします。</li> <li>※確認メッセージが表示される場合は、《変更を維持する》<br/>をクリックします。</li> </ol> |
|     |                  |                      | ⑦《テーマの変更》をクリックします。<br>⑧《ベーシックテーマとハイコントラストテーマ》の《Windows<br>7 ベーシック》をクリックします。                                                                                                    |
| P.6 | 本書をご利用いただく前に     | 7 添付「データ CD-ROM」について | 「◆セットアップ方法」の操作手順①~③を、次の手順に置<br>き換えて操作してください。<br>①「データ CD-ROM」をドライブにセットします。<br>《自動再生》ダイアログボックスが表示されます。<br>②《setup.exe の実行》をクリックします。<br>※《ユーザーアカウント制御》ダイアログボックスが表示さ<br>れる場合は、《はい》をクリックします。                                                           |
| P.7 | 本書をご利用いただく<br>前に | 7 添付「データ CD-ROM」について | 「◆学習ファイルの一覧」を確認するには、タスクバーの《エ<br>クスプローラー》→《ライブラリ》→《ドキュメント》をクリックし<br>ます。                                                                                                    |
| P.7 | 本書をご利用いただく<br>前に | 7 添付「データ CD-ROM」について | 「STEP UP セットアッププログラムが起動しない」の操作手順①~③を、次の手順に置き換えて操作してください。<br>①Windows 7 のデスクトップ画面を表示します。<br>②タスクバーの《エクスプローラー》をクリックします。<br>③左側の一覧から《コンピューター》を選択します。                                                                                                  |
| P.7 | 本書をご利用いただく前に     | 7 添付「データ CD-ROM」について | 「STEP UP 再セットアップの留意点」の操作手順①~③<br>を、次の手順に置き換えて操作してください。<br>①Windows 7 のデスクトップ画面を表示します。<br>②タスクバーの《エクスプローラー》をクリックします。<br>③左側の一覧から《ライブラリ》を選択します。                                                                                                    |

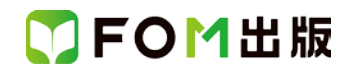

| 頁     | 章                                       | 見出し                                            | 学習時の注意事項                                                                                                    |
|-------|-----------------------------------------|------------------------------------------------|----------------------------------------------------------------------------------------------------|
| P.12  | 第1章<br>Word 2013<br>さち、けじめとう            | STEP2 Wordを起動する                                | 「1 Word の起動」の操作手順①~③を、次の手順に置き換<br>えて操作してください。                                                                                                    |
|       |                                         |                                                | ①《スタート》ボタンをクリックします。<br>②《すべてのプログラム》をポイントします。<br>③《Microsoft Office 2013》をクリックします。<br>④《Word 2013》をクリックします。                                                               |
| P.70  | 第3章<br>Word 2013<br>グラフィック機能を<br>使ってみよう | STEP4 オリジナルの画像を挿入する                            | <ul> <li>「1 オリジナル画像の挿入」の操作手順④を、次の手順に<br/>置き換えて操作してください。</li> <li>④左側の一覧から《ライブラリ》の《ドキュメント》を選択しま<br/>す。</li> <li>※一覧に《ドキュメント》が表示されていない場合は、《ライ<br/>ブラリ》をクリックします。</li> </ul> |
| P.106 | 第5章<br>Excel 2013<br>さあ、はじめよう           | STEP2 Excelを起動する                               | 「1 Excel の起動」の操作手順①~③を、次の手順に置き換<br>えて操作してください。<br>①《スタート》ボタンをクリックします。<br>②《すべてのプログラム》をポイントします。<br>③《Microsoft Office 2013》をクリックします。<br>④《Excel 2013》をクリックします。            |
| P.121 | 第6章<br>Excel 2013<br>データを入力しよう          | STEP3 データを入力する                                 | 「3 文字列の入力」の操作手順②の入力モードは、言語バ<br>ーで確認してください。                                                                                                    |
| P.209 | 第 10 章<br>PowerPoint 2013<br>さあ、はじめよう   | STEP2 PowerPointを起動する                          | 「1 PowerPoint の起動」の操作手順①~③を、次の手順に<br>置き換えて操作してください。<br>①《スタート》ボタンをクリックします。<br>②《すべてのプログラム》をポイントします。<br>③《Microsoft Office 2013》をクリックします。<br>④《PowerPoint 2013》をクリックします。  |
| P.280 | 第 13 章<br>アプリ間でデータを<br>共有しよう            | STEP2 Excel のデータを Word の<br>文書に差し込んで印刷する       | 「2 データファイルの設定」の操作手順④を、次の手順に置き換えて操作してください。<br>④左側の一覧から《ライブラリ》の《ドキュメント》を選択しま<br>す。<br>※一覧に《ドキュメント》が表示されていない場合は、《ライ<br>ブラリ》をクリックします。                                        |
| P.290 | 第 13 章<br>アプリ間でデータを<br>共有しよう            | STEP3 Word の文書を PowerPoint の<br>プレゼンテーションで利用する | <ul> <li>「1 PowerPoint で Word の文書を開く」の操作手順④を、次の手順に置き換えて操作してください。</li> <li>④左側の一覧から《ライブラリ》の《ドキュメント》を選択します。</li> <li>※一覧に《ドキュメント》が表示されていない場合は、《ライブラリ》をクリックします。</li> </ul>  |

以上